## 2016 Missouri Amend Instructions for the TurboTax Online Product

- 1) To open your 2016 return, go to https://turbotax.intuit.com and sign in.
- 2) On the Sign In screen, enter your User ID and Password and select Sign In.
- 3) On the Welcome home screen, click My TurboTax.

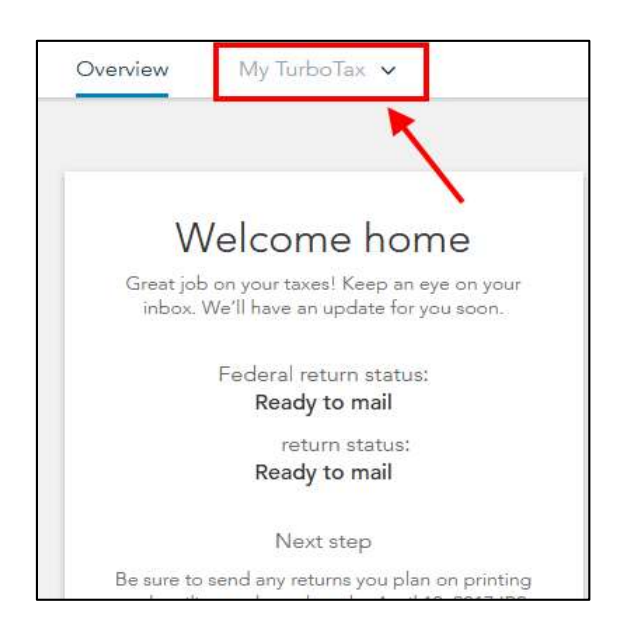

4) On the Tax Timeline screen, click Amend (change) return.

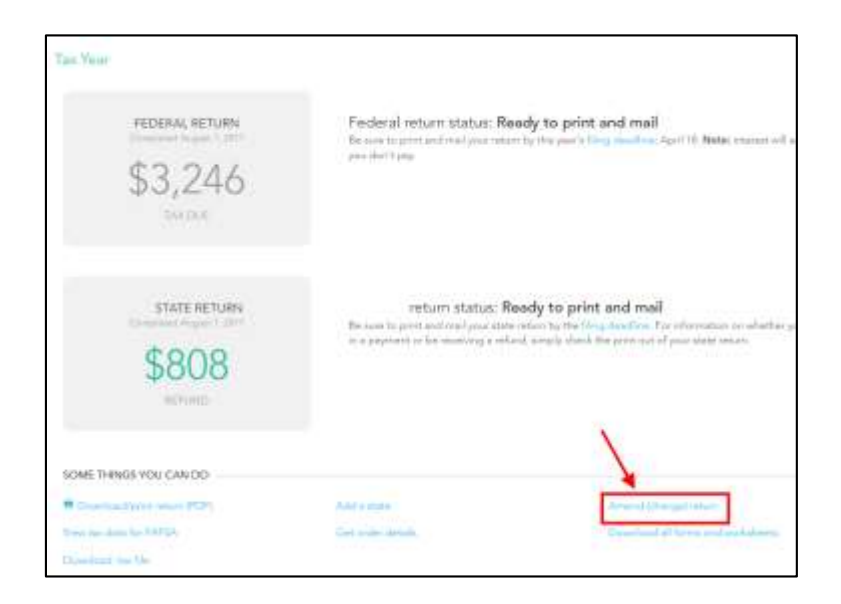

5) On the Are you sure you'd like to amend? screen, click the Amend using TurboTax Online button.

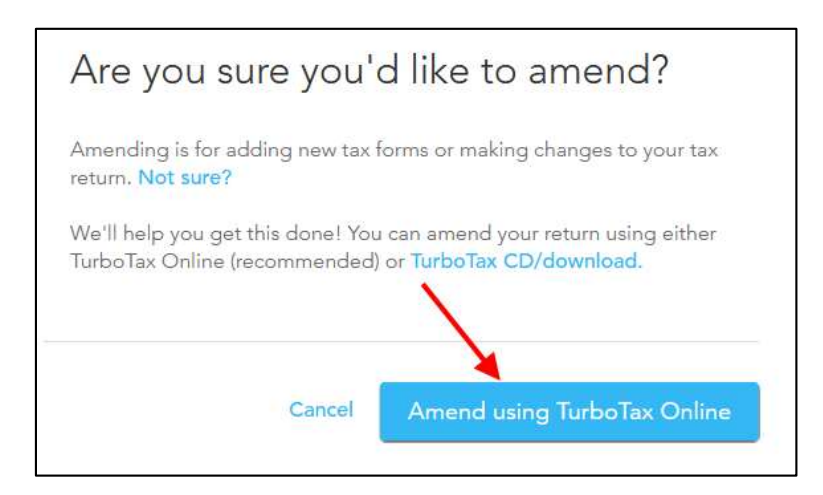

## **Start to Amend Your Return:**

1) On the We'll Help you change (amend) your return screen, click Continue.

| Step 1:                 | Step 2:                       | Step 3:                 |   |
|-------------------------|-------------------------------|-------------------------|---|
| Get ready to amend      | Start amending                | Finish up and file      |   |
| Veril start by asking a | We'll help you add,           | We'll make sure you're  |   |
| few questions about     | strange or remove into for    | mady to print and mail  |   |
| your original return    | your amended return           | you'r amended return    |   |
| you uqra mun            | you amended allum             | year anteroded insuff(  |   |
| ‡ Amended Hsturmi-car   | t be e-filed. They need to be | s fied by mail instead. | 1 |

2) On the Have You Already Filed This Return? screen, select Yes, I need to amend a return I already filed.

Also select I was contacted by TurboTax and told I may need to amend, then click Continue.

| ERSONAL INFO                      | EDERAL TAXES STATE           | TAXES REVIEW           | FILE                           |                    |
|-----------------------------------|------------------------------|------------------------|--------------------------------|--------------------|
| Wages & Income                    | Deductions & Credits         | Health Insurance       | Other Tax Situations           | Federal Review     |
| Have you alre                     | eady filed this ret          | urn?                   |                                |                    |
| Amending a return the government. | n allows you to correct inf  | ormation on your origi | nal return after it's been fik | ed and accepted by |
| Yes, I ne                         | ed to amend a return I airea | dy filed.              |                                |                    |
| No, I don                         | 1 need to amend.             |                        |                                |                    |
| Tell us a little mor              | e about your amend situa     | tion:                  |                                |                    |
| I need to                         | amend my 2016 return Le      | am More                |                                |                    |
| <ul> <li>I need to</li> </ul>     | amend a 2015 or previous     | year return.           |                                |                    |
| 🔎 💿 I was con                     | tacted by TurboTax and tok   | I may need to amend.   |                                |                    |
| I was con<br>Example              | tacted by TurboTax about a   | mending AND I need to  | amend for some other reas      | on. See            |
|                                   |                              |                        | ~                              |                    |
| Back                              |                              |                        |                                | Continue           |
|                                   |                              |                        |                                | -                  |

3) On the Tell Us Which Returns You Want to Amend screen, select I want to amend only my federal or only my state return. Select Amend my Missouri return then click Continue.

| Te        | all Us Which Returns You Want to Amend                                                                                                    |
|-----------|----------------------------------------------------------------------------------------------------|
| We<br>kno | recommend you amand both your <b>federal and state</b> raturns. That's because both the IRS and your state will want to<br>se why you amanded your raturn. |
| 1         | O I want to amend both my faderal and state returns.                                                                                                    |
| 1         | I want to amend only my (ederal or only my state return)                                                                                                   |
| Who       | an allt OK to amand boly one return?                                                                                                    |
|           | Are you sure you want to amend only one return?                                                                                                    |
|           | We strongly recommend amending both your federal and state returns.                                                                                        |
| 1         | If you're sure about amending only one return, select the return you want to amend.                                                                        |
|           | Amend my federal return                                                                                                    |
|           | 🗷 Amend my Missouri return                                                                                                    |
| < 8       | lack Continue                                                                                                    |

4) On the **Do you still receive your mail at this address**, make a selection then click **Continue**.

| Do you still receive your mail at this address? |          |
|-------------------------------------------------|----------|
| 123 meint sh                                    |          |
| SpringEeld, MO                                  |          |
| 65803                                           |          |
| * Yes                                           |          |
| O No                                            |          |
|                                                 |          |
|                                                 |          |
|                                                 | N        |
|                                                 |          |
|                                                 |          |
| < Back                                          | Continue |

5) If you see the **Presidential Election Campaign Fund** screen, make a selection then click **Continue**.

| Presidential Election Campaign Fund                                                                                      |                                    |
|----------------------------------------------------------------------------------------------------|------------------------------------|
| You can now make a \$3 contribution to the Presidential Election Fund on your amon<br>election when you filed originally | ided return if you did not meke an |
| Making a contribution does not impact your refund or any tax due                                                         |                                    |
| Do you want to make a contribution?                                                                                      |                                    |
| O Yes, I want to contribute                                                                                              |                                    |
| 🖲 No, I don't                                                                                                    |                                    |
|                                                                                                    | ×                                  |
|                                                                                                    | 1                                  |
| < Back                                                                                                    | Continue                           |

6) On the Why did you need to amend your return? screen, indicate

"Active duty military income was included as a deduction on Form MO-1040 line 19. The amendment removes the military income deduction from line 19."

Then click **Continue**.

.

| Why did you need | to amend your return?<br>why you needed to change your original return. |          |
|------------------|-------------------------------------------------------------------------|----------|
|                  |                                                                         |          |
|                  |                                                                         | X        |
| Back             |                                                                         | Continue |

7) On the Let's comb through your returns one last time with complete check screen, click Check my info and complete all final review questions, if any.

| Let's comb through your returns one last time with <b>complete</b> check™                       |
|-------------------------------------------------------------------------------------------------|
| + We'll run a thorough, in-depth review of your federal and state taxes, from beginning to end. |
| <ul> <li>We'll go over your final numbers so you can file with confidence.</li> </ul>           |
| Check my into                                                                                   |

8) On the You're just about ready to file. But first. screen, click Continue

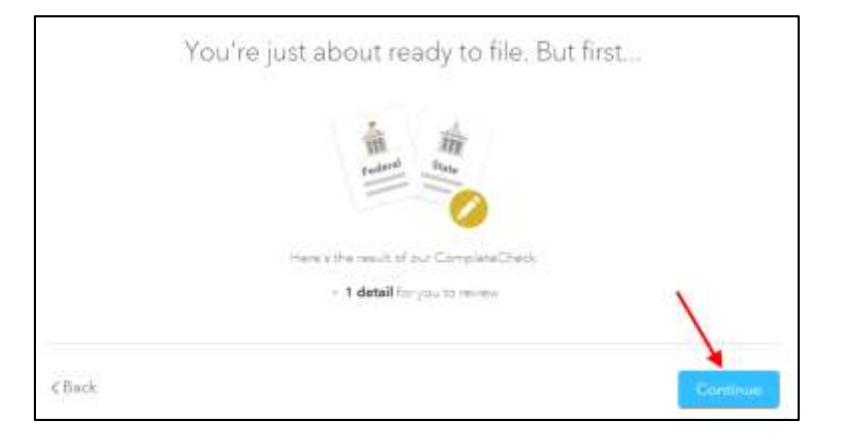

9) On the Let's take care of these details now screen, click Review

| Let's take care of<br>Your complet                      | f these details now  control of the second second sec |
|---------------------------------------------------------|----------------------------------------------------------------------------------------------------|
| Answers to review<br>Ensures your final number is right | Manda herinear                                                                                                    |
| < Back                                                  | Contigue                                                                                                    |

10) On the Here are the results of our final review screen, Click Fix Missouri Return

| Here are the results of our                        | final review                                                                              |
|----------------------------------------------------|-------------------------------------------------------------------------------------------|
| We we close to Frishing up. But we found a couple? | Itsle things on your Maaduin saturn that need floring.                                    |
| Let's take save of these now.                      | <ul> <li>Fight CADE Fight States (1) 202 (see the Astronomy Address), reserved</li> </ul> |
|                                                    |                                                                                           |
|                                                    |                                                                                           |
|                                                    |                                                                                           |
|                                                    |                                                                                           |
|                                                    | × .                                                                                       |
|                                                    |                                                                                           |
| с Васа                                             | Continue without Firmo                                                                    |

11) On the **Check This Entry** screen, click **Continue.** The Missouri instructions says to check the box if filing a Missouri return as a result of filing an amended federal return. Since the federal return is not being amended, there is no need to check any of the boxes.

| form NO-1040. Reasons for amending this return should be selected                                                                                                    | d plasse make | e selection. |   |  |
|----------------------------------------------------------------------------------------------------|---------------|--------------|---|--|
| I RS Audit Tax Return                                                                                                    |               |              |   |  |
| Net Operating Loss Amend                                                                                                    |               |              |   |  |
| 3 Westernent Credit Amend                                                                                                    |               |              |   |  |
| 2 All Other Amerid Ressons                                                                                                    |               |              |   |  |
| Missafarensi la svalla Horr Forn IG-TC Ins 13; attach form IIO-TC     Proprin Tai Dindf attack form AG-PTS     Tablasments and realls "attacks of the Attack of the Attack form AG-PTS     Tablasments and realls." | 20 1<br>40 41 | 000          |   |  |
| Amended Raturn<br>Stag lines 42-43 P you are not tilling on amended roturn                                                                                                    |               |              |   |  |
| Annual part on arguma factor     Overspanned as arguma factor     Overspanned as forein or any solution original reserv     Moderate research forein and the same solution                                          | 42            | -            | 1 |  |

12) On the Not Eligible for Electronic Filing screen, click Continue.

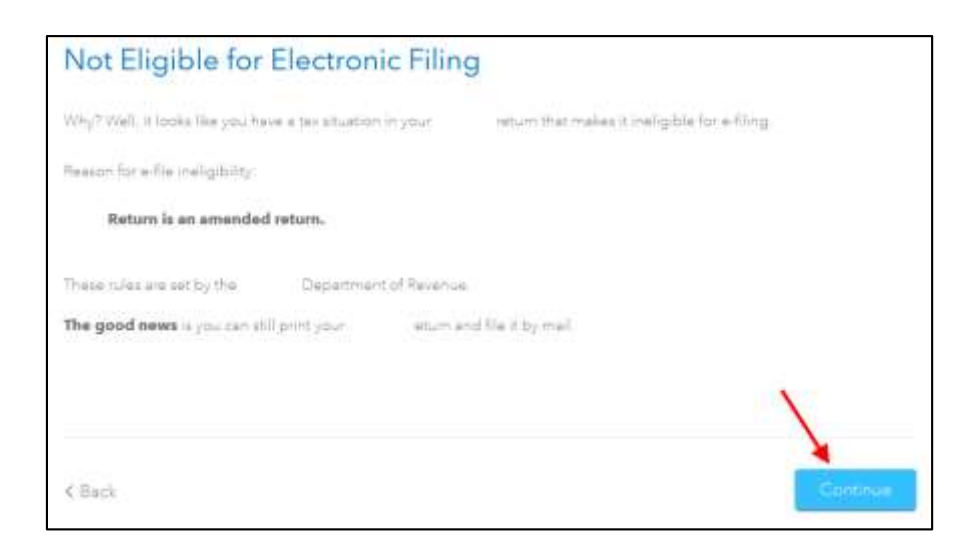

## 13) On the Let's take care of these details now screen, click Continue

| Let's take care of                                      | these details now |     |
|---------------------------------------------------------|-------------------|-----|
| Your complete                                           | check to-do list  |     |
| Answers to review<br>Ensures your final number is right | Needs review      |     |
|                                                         | X                 |     |
| < Back                                                  | Contin            | 140 |

## 14) If you see the Westill have a couple details to button up screen, click Continue

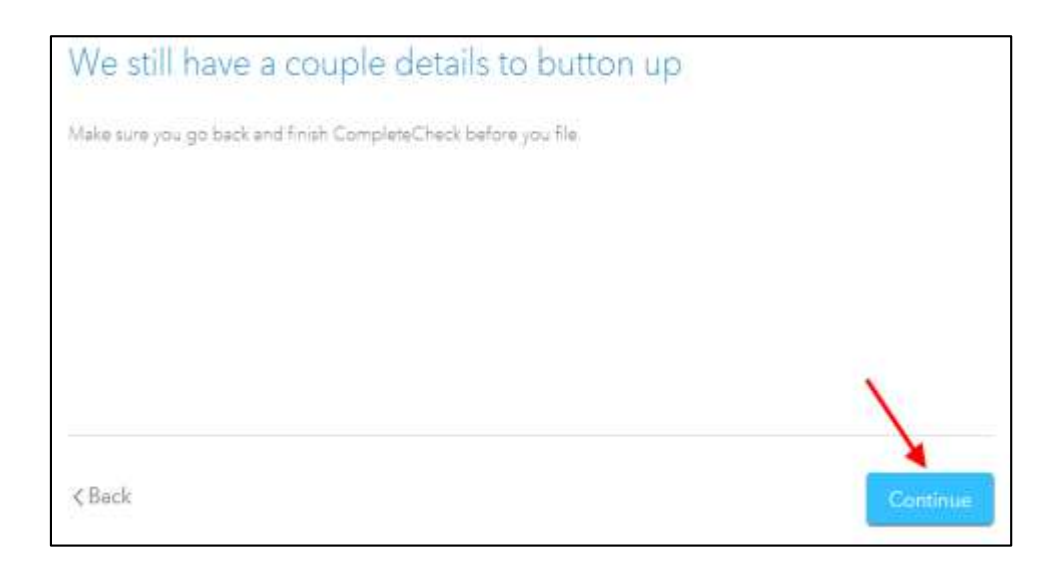

15) If you see the **Your final numbers** screen, click **Continue.** 

|        | 5                                                                                                    |   |
|--------|----------------------------------------------------------------------------------------------------|---|
|        | Your final numbers                                                                                                    |   |
|        | Federal tax due                                                                                                    |   |
|        | \$3,246                                                                                                    |   |
|        | 200W more: N                                                                                                    |   |
|        | State refund                                                                                                    |   |
|        | D192                                                                                                    |   |
|        | Your taxes done right, guaranteed                                                                                                    |   |
|        | A COMPACT<br>A COMPACT<br>A COMPACT |   |
|        | <ul> <li>We searched over 350 tax breeks,</li> </ul>                                                                                                    |   |
|        | <ul> <li>Our calculations are 100% accurate.</li> </ul>                                                                                                    |   |
|        |                                                                                                    |   |
| 6 Bark |                                                                                                    | 1 |

16) You are now ready to print your return to file. On the You're Done! Print and Mail Your Returns screen, click Print and Save Return.

|          | Personal http://                                                                                                | Padend Game                                                 | Jame Carrier                                  | Taning           | 7.9                      |
|----------|----------------------------------------------------------------------------------------------------|-------------------------------------------------------------|-----------------------------------------------|------------------|--------------------------|
| You'i    | re Donel Pri                                                                                                    | nt and Mail Yo                                              | our Returns                                   |                  |                          |
| m        | itay 1. Print your an                                                                                           | unded prises.                                               |                                               |                  |                          |
|          | + Salari Print a                                                                                                | nal Rann Rattarie (copies) o<br>of pairing a copy of your a | ai pine arian dan jarjan<br>menangan kanangan | and Drug instant |                          |
| ų.       | Step 3: Mail your annotated return:     Count the Way remarkance for method into and infands to prove the mount |                                                             |                                               |                  |                          |
|          | Engineery point of<br>annual chard costs                                                                        | darah kapatisan ing ing ing ing ing ing ing ing ing in      | 41. or 1000 a start o                         |                  | 0 e halanan ike atti par |
| Parts 12 | فيرجع المحسنو بملالة                                                                                            | ended internet processed                                    |                                               |                  |                          |
|          |                                                                                                    |                                                             | 194                                           | are of poil have | - pour set               |
| t Hack   |                                                                                                    |                                                             |                                               |                  |                          |

17) On the **Print Preview** screen, click the **Printer Icon** to print your forms.

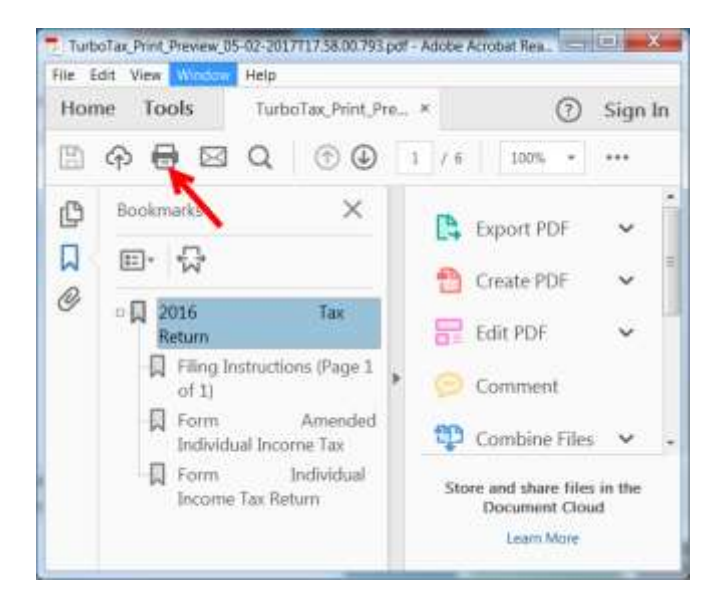

18) After printing your return,

- The instruction letter will indicate any balance due that you need to pay or refund that you will receive.
- The instructions will also tell you the address to mail your return.
- Be sure to print out an extra copy to keep for your files